# How to Attach Sources in Family Tree

# Introduction

This tutorial explains two easy ways to attach sources from <u>FamilySearch Historical Records</u> to people in <u>Family Tree</u>:

- 1. Record Hints
- 2. Search Records

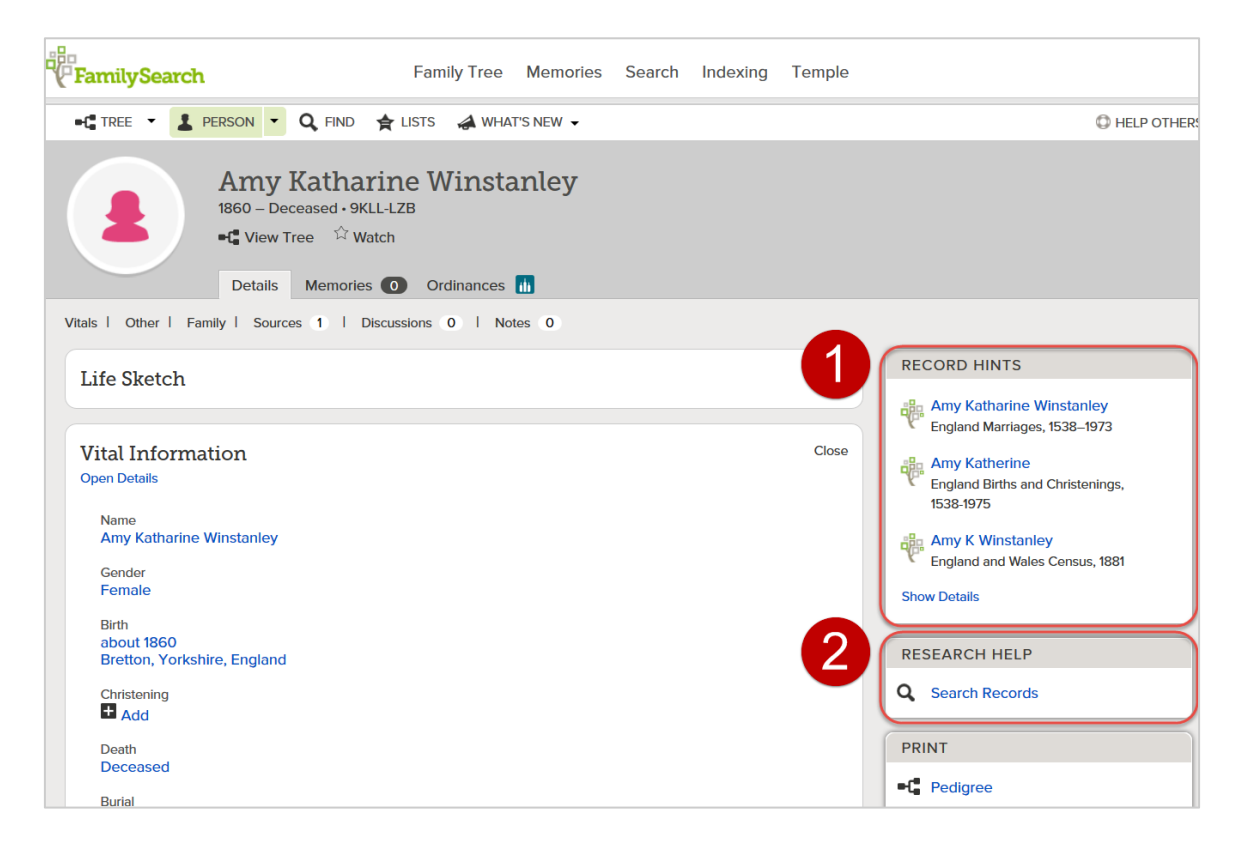

| FamilySearch                                                                                                    | Family Tree Memories Sea | arch Indexing Temple | 2                                                                                                    |                                                                                                    |
|----------------------------------------------------------------------------------------------------|--------------------------|----------------------|----------------------------------------------------------------------------------------------------|----------------------------------------------------------------------------------------------------|
| -⊈ TREE - L PERSON - Q FIND ★ I                                                                                                    | .ISTS 🛛 🚓 WHAT'S NEW 👻   |                      | C HELP C                                                                                                    | OTHER                                                                                                    |
| Amy Katharin<br>1860 – Deceased • 9KLL-LZ<br>•C View Tree 🌣 Watch<br>Details Memories 💿                                                                                          | e Winstanley             |                      |                                                                                                    | The Record Hints box                                                                                               |
| Vitals   Other   Family   Sources 1   Discuss                                                                                                    | ions 0   Notes 0         |                      |                                                                                                    | displays links to                                                                                                  |
| Life Sketch                                                                                                    |                          | Open                 | RECORD HINTS                                                                                                    | FamilySearch historical                                                                                            |
| Vital Information<br>Open Details<br>Name<br>Amy Katharine Winstanley<br>Gender<br>Female<br>Birth<br>about 1860<br>Bretton, Yorkshire, England<br>Christening<br>■ Add<br>Death |                          | Close                | <ul> <li>England Marriages, 1538–1973</li> <li>Amy Katherine<br/>England Births and Christenings,<br/>1538-1975</li> <li>Amy K Winstanley<br/>England and Wales Census, 1881</li> <li>Show Details</li> <li>RESEARCH HELP</li> <li>Search Records</li> <li>PRINT</li> </ul> | records that have a very<br>strong likelihood (around<br>98%) of being for the<br>person whose page you'<br>re on. |
| Deceased                                                                                                    |                          |                      | •C Pedigree                                                                                                    |                                                                                                    |

1. Click the link for the record hint you want to attach. For this example, we'll attach the first hint, a marriage record.

2. After you click the link, details for the record appear on the screen. Click **Review and Attach**.

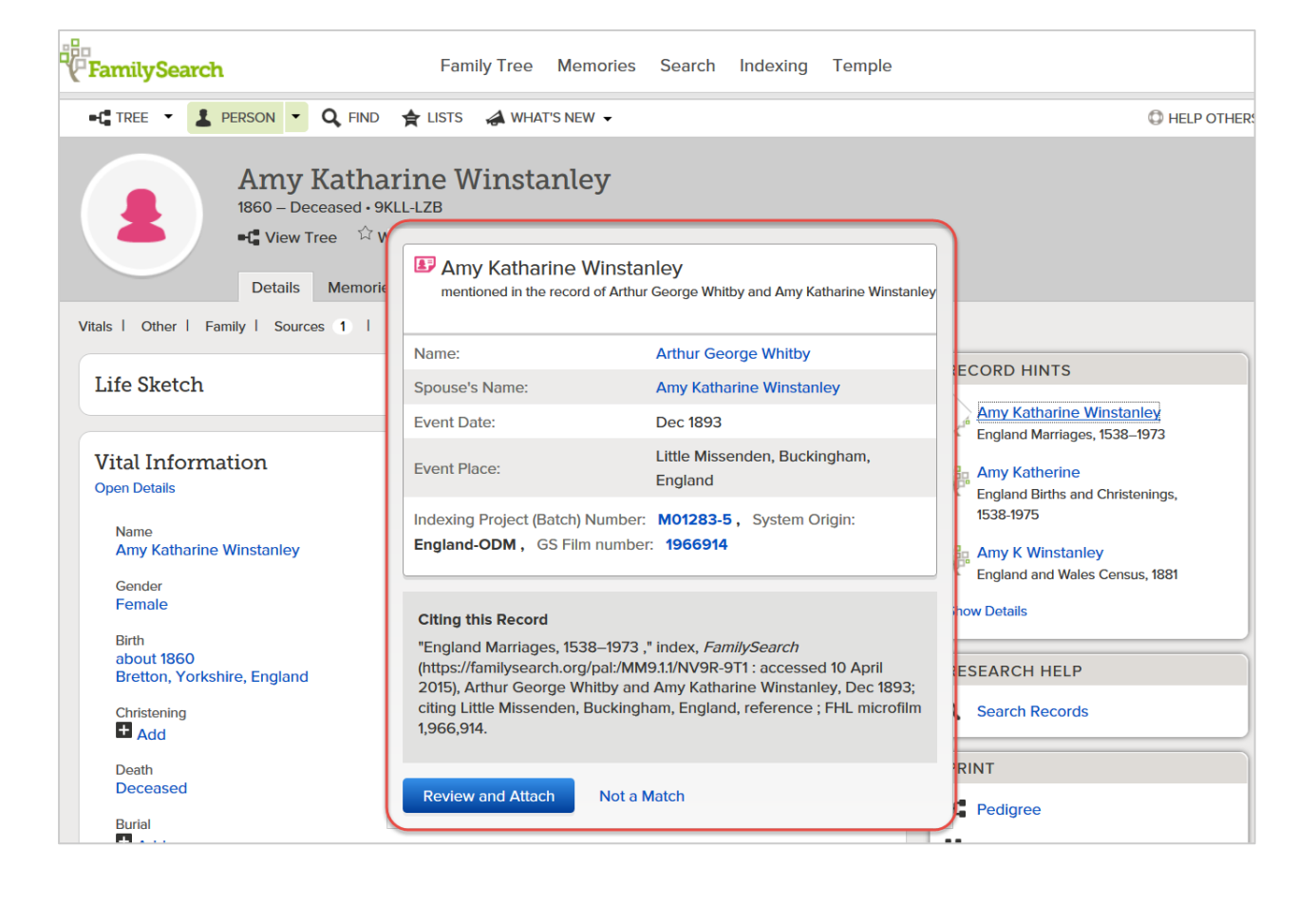

3. Review the information on the screen to make sure it really applies to your person.

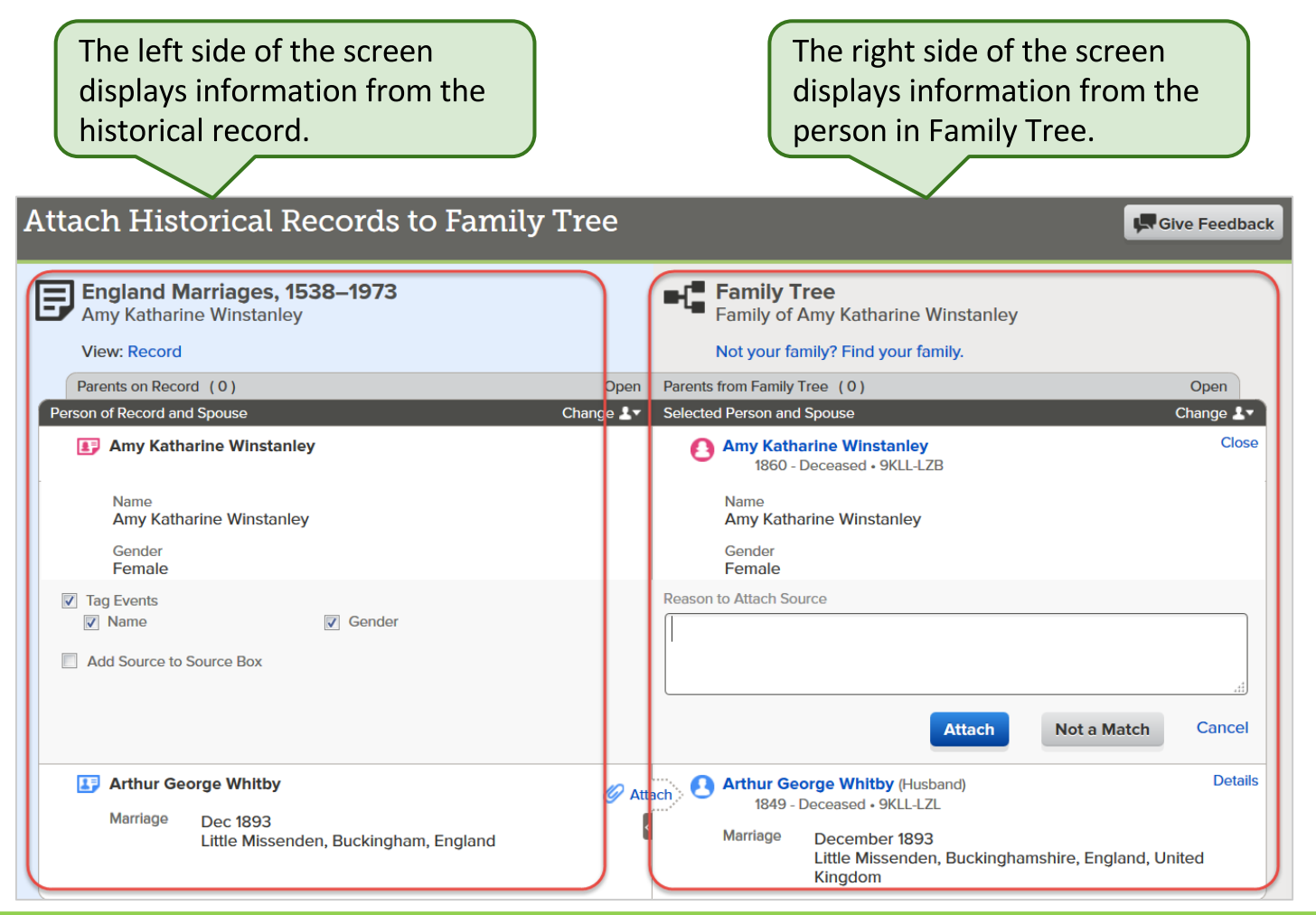

 If you still agree the record is for your person, explain why you are attaching the source in the Reason to Attach Source box. Then click Attach.

| Attach Historical Records to Fai                                                               | mily Tree |                                                                                                    | Give Feedback         |
|------------------------------------------------------------------------------------------------|-----------|----------------------------------------------------------------------------------------------------|-----------------------|
| England Marriages, 1538–1973<br>Amy Katharine Winstanley                                       |           | Family Tree<br>Family of Amy Katharine Winstanley                                                                                                  |                       |
| View: Record                                                                                   |           | Not your family? Find your family.                                                                                                    |                       |
| Parents on Record (0)                                                                          | Open      | Parents from Family Tree (0)                                                                                                    | Open                  |
| Person of Record and Spouse                                                                    | Change 💵  | Selected Person and Spouse                                                                                                    | Change 💵              |
| Amy Katharine Winstanley                                                                       |           | Amy Katharine Winstanley<br>1860 - Deceased • 9KLL-LZB                                                                                             | Close                 |
| Name<br>Amy Katharine Winstanley                                                               |           | Name<br>Amy Katharine Winstanley                                                                                                    |                       |
| Gender<br>Female                                                                               |           | Gender<br>Female                                                                                                    |                       |
| <ul> <li>Tag Events</li> <li>Name</li> <li>Gender</li> <li>Add Source to Source Box</li> </ul> |           | Reason to Attach Source Provides evidence of marriage date and location, along with name. Attach Not a Ma                                          | spouse's              |
| Arthur George Whitby<br>Marriage Dec 1893<br>Little Missenden, Buckingham, Englan              | 🧭 Atta    | ch & Arthur George Whitby (Husband)<br>1849 - Deceased • 9KLL-LZL<br>Marriage December 1893<br>Little Missenden, Buckinghamshire, Engla<br>Kingdom | Details<br>nd, United |
| Children on Record (0)                                                                         | Open      | Children from Family Tree (2)                                                                                                    | Open                  |
| Siblings on Record (0)                                                                         | Open      | Load Siblings from Family Tree                                                                                                    | Open                  |
| Other on Record (0)                                                                            | Open      | Other from Family Tree (0)                                                                                                    | Open                  |

 Amy Katharine's husband, Arthur George, is also in Family Tree. Family Tree recognizes that the marriage record applies to him too. To attach the source to Arthur George, click Attach next to his name.

| Attach Historical Records to Family T                                              | ree                                                                                                    | After the reco                                                                                                    | ord is<br>he      |
|------------------------------------------------------------------------------------|----------------------------------------------------------------------------------------------------|----------------------------------------------------------------------------------------------------|-------------------|
| England Marriages, 1538–1973<br>Amy Katharine Winstanley<br>View: Record           | Family Tre<br>Family of Ar<br>Not your fam                                                                                                    | ree<br>Amy Katharine Winsta<br>nily? Find your family.<br>Arreen                                                          | urns              |
| Parents on Record (0) Person of Record and Spouse Amy Katharine Winstanley         | Open Parents from Family Tre<br>Change L▼ Selected Person and S<br>P (Amy Kathar<br>Detach 1860 - De                                                             | ree (0)<br>Spouse<br>rine Winstanley<br>Deceased • 9KLL-LZB                                                               | Change 💵          |
| Arthur George Whitby<br>Marriage Dec 1893<br>Little Missenden, Buckingham, England | Attach<br>RAttach<br>RAttach<br>RAttach<br>RAttach<br>RAttach<br>RAttach<br>RAttach<br>RAttach<br>RAttach<br>RAttach<br>RAttach<br>RAttach<br>RAttach<br>RAttach | orge Whitby (Husband)<br>Deceased • 9KLL-LZL<br>December 1893<br>Little Missenden, Buckinghamshire, England, U<br>Kingdom | Details<br>Inited |

6. Family Tree remembers the earlier reason statement you entered. To accept the reason statement and attach the source, click **Attach**.

| Parents on Record (0)                                                                                | Open     | Parents from Family Tree (0)                                                                                                    | Open     |
|----------------------------------------------------------------------------------------------------|----------|----------------------------------------------------------------------------------------------------|----------|
| Person of Record and Spouse                                                                          | Change 💵 | Selected Person and Spouse                                                                                                    | Change 上 |
| Amy Katharine Winstanley                                                                             | E<br>Det | Amy Katharine Winstanley<br>1860 - Deceased • 9KLL-LZB                                                                                              | Detail   |
| Arthur George Whitby<br>Marriage Dec 1893<br>Little Missenden, Buckingham, England                   |          | Arthur George Whitby (Husband)<br>1849 - Deceased • 9KLL-LZL<br>Marriage December 1893<br>Little Missenden, Buckinghamshire, England, Un<br>Kingdom | Close    |
| Name<br>Arthur George Whitby<br>Gender<br>Male                                                       |          | Name<br>Arthur George Whitby<br>Gender<br>Male                                                                                                    |          |
| Marriage<br>Dec 1893<br>Little Missenden, Buckingham, England                                        | + A      | aa                                                                                                    |          |
|                                                                                                    |          | Marriage<br>December 1893<br>Little Missenden, Buckinghamshire, England, United Kingdor<br>Marriage<br>11 January 1894<br>Middlesex, England        | n        |
| <ul> <li>✓ Tag Events</li> <li>✓ Name</li> <li>✓ Gender</li> <li>Add Source to Source Box</li> </ul> |          | Reason to Attach Source<br>Provides evidence of marriage date and location, along with spouse<br>name.                                              | e's      |
|                                                                                                    |          | Attach                                                                                                    | Cancel   |

 Now both names have a green background. To return to Amy Katharine's record, click her name at the top of the page.

| Go to: Record Amy Katharine Winstanley                                                  |                  |                                                                                                    |                             |
|-----------------------------------------------------------------------------------------|------------------|----------------------------------------------------------------------------------------------------|-----------------------------|
| Attach Historical Records to Family                                                     | Tree             |                                                                                                    | Give Feedback               |
| England Marriages, 1538–1973<br>Amy Katharine Winstanley<br>View: Record                |                  | Family Tree<br>Family of Amy Katharine Winstanley<br>Not your family? Find your family.                                             |                             |
| Parents on Record (0)<br>Person of Record and Spouse                                    | Open<br>Change 💵 | Parents from Family Tree (0)<br>Selected Person and Spouse<br>Amy Katharine Winstanley<br>1860 - Deceased • 9KLL-LZB                | Open<br>Change 💵<br>Details |
| Arthur George Whitby<br>Marriage Dec 1893<br>Little Missenden, Buckinghamshire, England | E<br>Det<br>¢    | Arthur George Whitby<br>1849 - Deceased • 9KLL-LZL<br>Marriage December 1893<br>Little Missenden, Buckinghamshire, Engla<br>Kingdom | Details<br>Ind, United      |
| Children on Record (0)                                                                  | Open             | Children from Family Tree (2)                                                                                                    | Open                        |
| Siblings on Record (0)                                                                  | Open             | Load Siblings from Family Tree                                                                                                    | Open                        |
| Other on Record (0)                                                                     | Open             | Other from Family Tree (0)                                                                                                    | Open                        |

8. To see the source you just attached, click **Sources** at the top of the page. You'll be taken to the Sources section further down on the page.

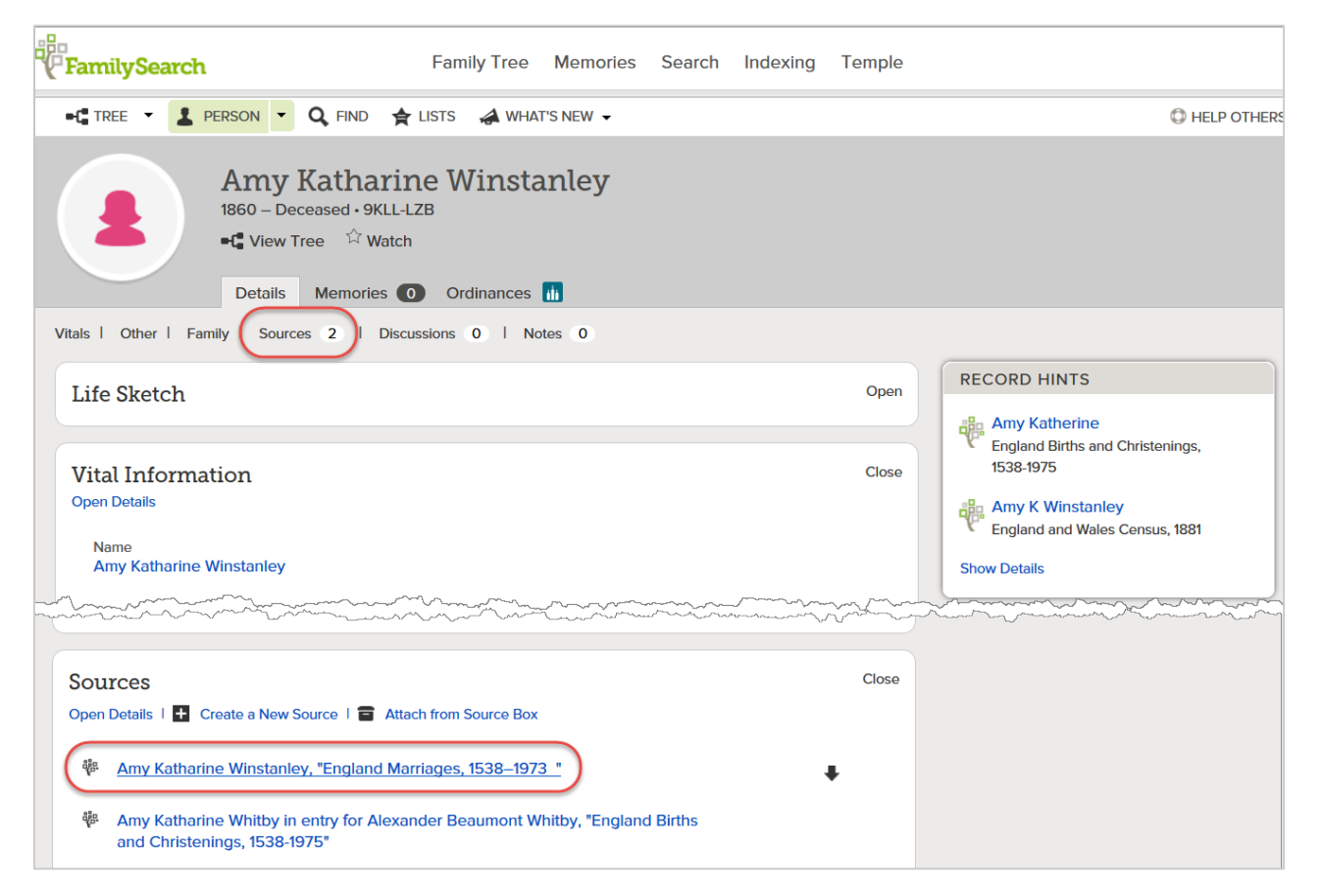

Attaching a source using Search Records is very similar to attaching a source using Record Hints. Only the beginning of the process is different.

| FamilySearch                                         | Family Tree                                                                | Memories  | Search | Indexing | Temple |                                                    |
|------------------------------------------------------|----------------------------------------------------------------------------|-----------|--------|----------|--------|----------------------------------------------------|
| -C TREE - PERSON - (                                 | 🔍 FIND 🚖 LISTS 🚕 WHA                                                       | T'S NEW - |        |          |        | C HELP OTHERS                                      |
| Amy K<br>1860 – Dece<br>•€ View Tre<br>Details       | Catharine Winst<br>eased • 9KLL-LZB<br>ee & Watch<br>Memories O Ordinances | anley     |        |          |        |                                                    |
| Vitals I Other I Family I Sources                    | 4 I Discussions 0 I N                                                      | otes 0    |        |          |        |                                                    |
| Life Sketch                                          |                                                                            |           |        |          | Open   | RECORD HINTS                                       |
|                                                      |                                                                            |           |        |          |        | There are no pending record hints for this person. |
| Vital Information                                    |                                                                            |           |        |          | Close  | Show Datails                                       |
| Open Details                                         |                                                                            |           |        |          |        |                                                    |
| Name<br>Amy Katharine Winstanley<br>Gender<br>Female | Vinstanley                                                                 |           |        |          |        | RESEARCH HELP<br>Q Search Records                  |
| Birth                                                |                                                                            |           |        |          |        | PRINT                                              |
| Bretton Yorkshire England                            |                                                                            |           |        |          |        | Pedigree                                           |

1. On the Person page, in the Research Help box, click **Search Records**.

2. On the next screen, you'll see possible matching records from FamilySearch Historical Records. Click a record to review it.

| -8                                                       |                                 |                                                               |                                   |                  |                          |                                        |                   |               |                  | Voluntee           | r Get Help          |                |
|----------------------------------------------------------|---------------------------------|---------------------------------------------------------------|-----------------------------------|------------------|--------------------------|----------------------------------------|-------------------|---------------|------------------|--------------------|---------------------|----------------|
| FamilySearch                                             |                                 | Family 1                                                      | ree Mer                           | nories           | Search                   | Indexing                               | Temple            | •             |                  |                    | Kathryn Grant       | ,              |
| RECORDS GENEALOG                                         | IES (                           | CATALOG BC                                                    | OOKS V                            | VIKI             |                          |                                        |                   |               |                  |                    |                     |                |
| Amy Katharine<br>9KLL-LZB<br>BIRTH about 1860 Br         | Winsta                          | nley                                                          |                                   | S                | POUSE<br>Arthu<br>1849 - | r George Whi<br>Deceased • 9K          | tby<br>LL-LZL     |               |                  |                    | G                   |                |
| Pofine your search                                       | Ree                             | cords Collec                                                  | tions                             |                  |                          |                                        |                   |               |                  |                    |                     |                |
| Deceased Ancestor's Name<br>First Names<br>Amy Katharine | Search<br>1-20 of 2<br>1858-180 | A Results fron<br>44 results for Nan<br>52                    | n Historic                        | al Recoi         | r <b>ds</b><br>istanley, | Event: <b>Birth</b> , I                | Place: <b>Bre</b> | tton, Ye      | In this          | examp              | le, the f           | irst one       |
| Winstanley                                               | Number of Preview               | f results to show: 20                                         | 0 50 75<br>e                      |                  | E                        | vents                                  |                   |               | Katha            | rine, be           | cause t             | he birth       |
| Birthplace<br>Bretton, Yorkshire, Engla                  | (                               | Amy Katharine Wir<br>England and Wales<br>Registration Index, | istanley<br>s, Birth<br>1837-2008 | birth<br>regist  | ration:                  | 1860 Wakefiel<br>Yorkshir<br>England   | d,<br>e,          | $\overline{}$ | year a<br>inform | nd loca<br>ation w | tion ma<br>e alread | tch<br>ly know |
| Birth Year (Range) 1858 1862 Marriage                    | •                               | Amy K Winstanley<br>Boarder<br>England and Wales              | s Census, 1881                    | birth:           | 186                      | 0 Bretton,<br>Yorkshire,<br>England    |                   | other:        | about            | her.               |                     |                |
| Residence<br>Death<br>Any                                |                                 |                                                               |                                   | reside           | ence: 188                | 1 St Pancras,<br>Middlesex,<br>England |                   | J             | efferson         |                    |                     |                |
| Search with a relationship:<br>Spouse<br>Parents         | •                               | Amy K Winstanley<br>Niece<br>England and Wales                | s Census, 1891                    | birth:<br>reside | ence: 189                | Bretton, Yorl<br>1 England             | cshire            |               |                  |                    | 5 0                 |                |

3. Review the details of the record. If the record still looks like it's for your person, click **Attach to Family Tree**.

|                                                           |                               |          | <b>a</b> 1           |                                | <b>.</b>                  | Volunteer Get Help 🔻          |
|-----------------------------------------------------------|-------------------------------|----------|----------------------|--------------------------------|---------------------------|-------------------------------|
| "("FamilySearch                                           | Family Tree                   | Memories | Search               | Indexing                       | Temple                    | Kathryn Grant 🔻               |
| RECORDS GENEALOGIES                                       | CATALOG BOOKS                 | WIKI     |                      |                                |                           |                               |
| SHLL-LZB<br>BIRTH about 1860 B                            | harine Winst                  | anley    | SPOUSE<br>Art<br>184 | hur George W<br>9 - Deceased • | <b>/hitby</b><br>9KLL-LZL | 8                             |
| Go To: Search Results                                     |                               |          |                      |                                |                           |                               |
|                                                           | E BOX 🔻 🖆 SHARE 🗸             |          |                      |                                |                           |                               |
| Amy Katharine Winsta<br>England and Wales, Birth Registra | nley<br>ation Index           |          |                      |                                |                           | Attach to Family Tree         |
| Name:                                                     | Amy Katharine Winstanley      |          |                      |                                |                           | No image available            |
| Event Type:                                               | Birth Registration            |          |                      |                                |                           |                               |
| Registration Quarter:                                     | Jan-Feb-Mar                   |          |                      |                                |                           | England and Wales, Birth      |
| Registration Year:                                        | 1860                          |          |                      |                                |                           | Registration Index, 1837-2008 |
| Registration District:                                    | Wakefield                     |          |                      |                                |                           | Search collection             |
| County:                                                   | Yorkshire                     |          |                      |                                |                           | About this collection         |
| Event Place:                                              | Wakefield, Yorkshire, England |          |                      |                                |                           |                               |
| Volume:                                                   | 9C                            |          |                      |                                |                           |                               |
| Page:                                                     | 1                             |          |                      |                                |                           |                               |
| Line Number:                                              | 16                            |          |                      |                                |                           |                               |
|                                                           |                               |          |                      |                                |                           |                               |

4. In the list of persons that appears, click the person to whom the record should be attached.

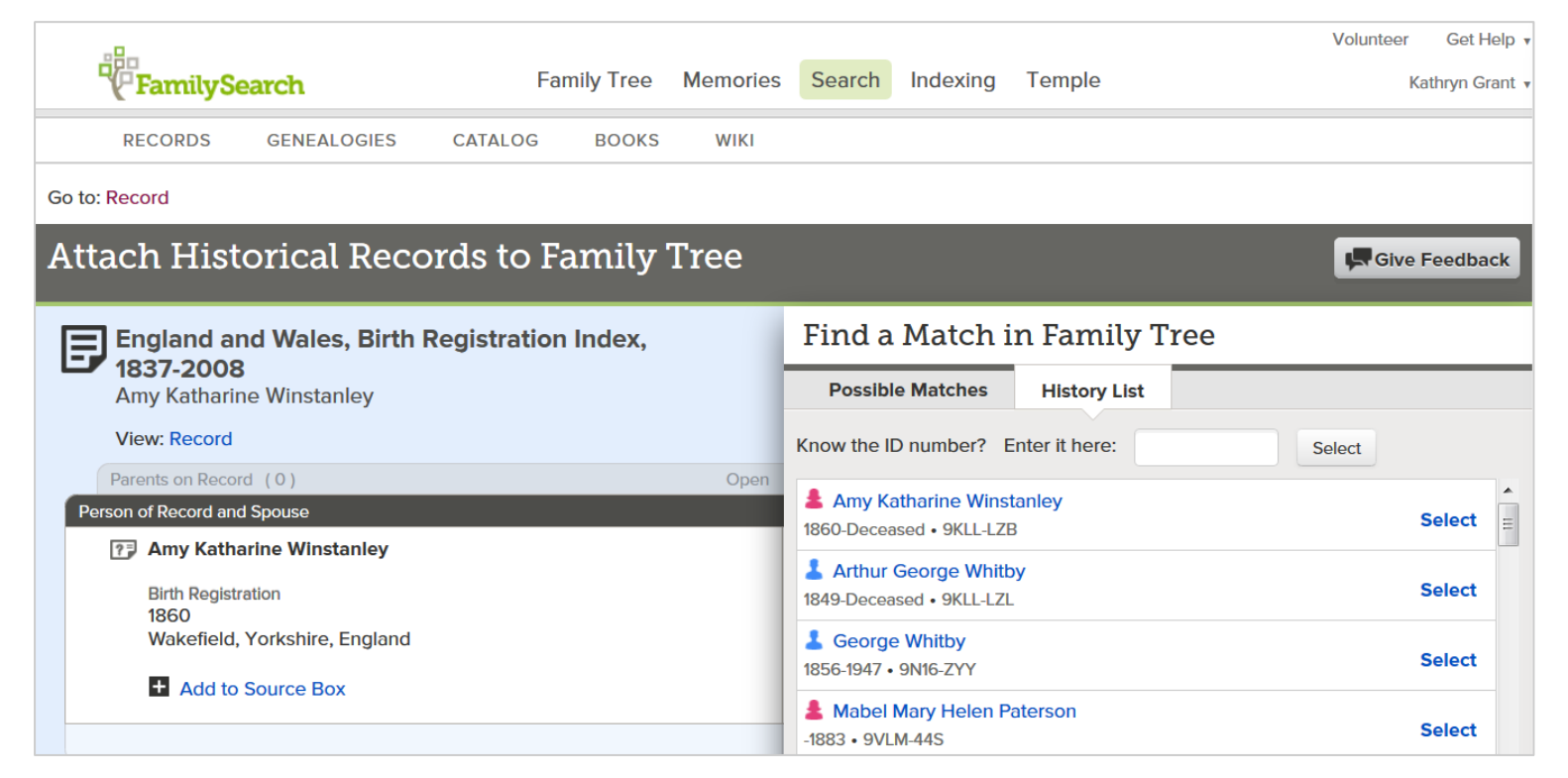

From this point on, the process is the same as the process for attaching a source using Record Hints.

#### **Questions?**

#### Email: kathryngz@gmail.com

© 2015 Kathryn Grant. This work is licensed under a <u>Creative Commons Attribution-NonCommercial-ShareAlike 3.0 Unported License</u>. (You may copy, distribute or modify this work as long as you do not charge for it and as long as you give proper attribution.)